# **Emulating MultiSig in the Nxt Blockchain** Step2step guide on how to use controlled accounts

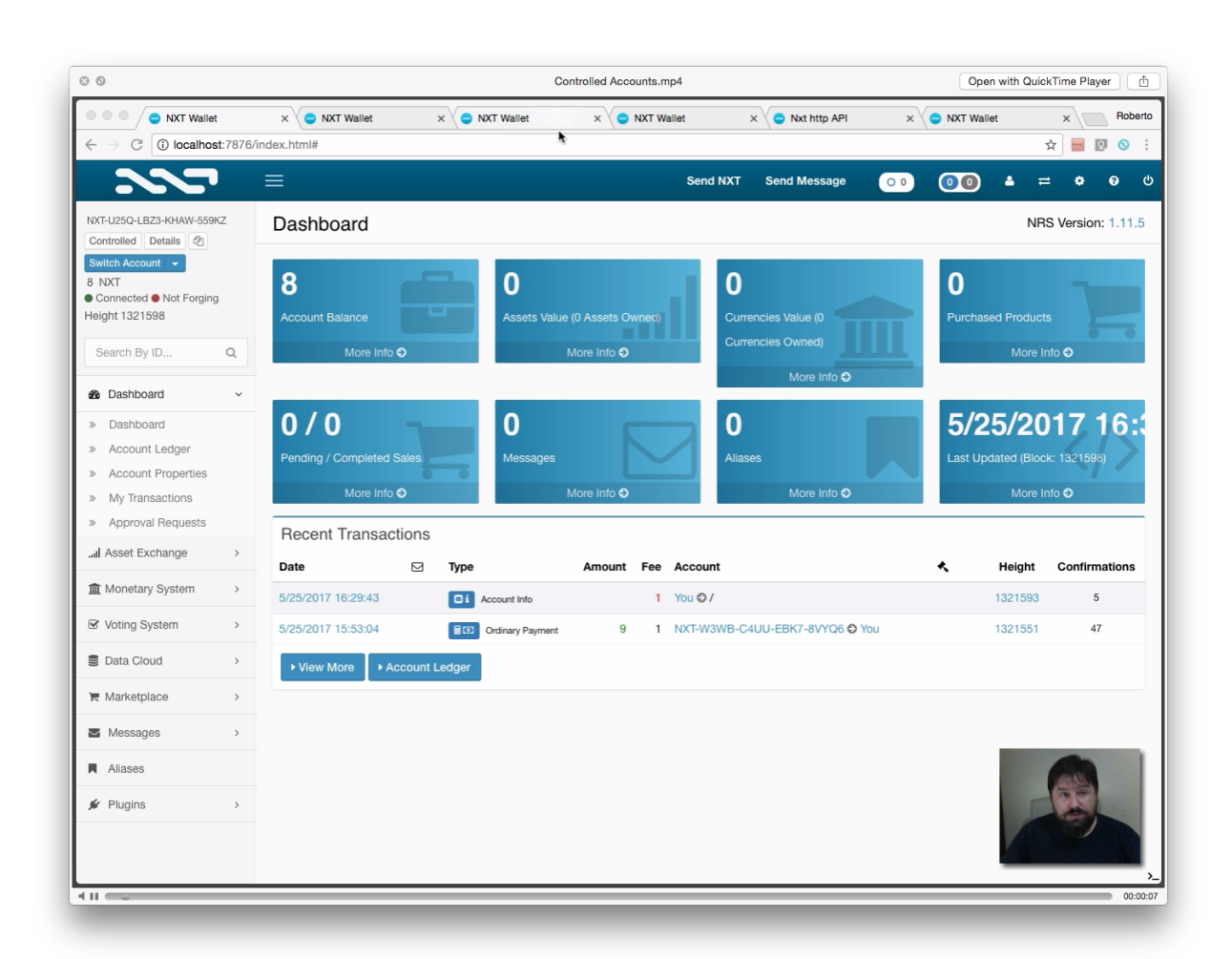

NOTE: this guide is of support to the video tutorial that can be found at: <a href="https://www.youtube.com/watch?v=z0J1uuJL\_51">https://www.youtube.com/watch?v=z0J1uuJL\_51</a>

Last edit: 26 May 2017

# Introduction

Nxt offers Account Control: an account can be controlled by other accounts, making any transaction go through an approval of the controlling accounts. This allows, beside many other possibilities, to emulate the concept of MultiSig well known in Bitcoin and other blockchains.

# Account Control for phased transactions.

Any Nxt Blockchian account can be restricted to only be allowed to issue phased transactions subject to a specific voting model.

This is achieved by the account submitting a setPhasingOnly transaction using the setPhasingOnlyControl API.

The getPhasingOnlyControl API can be used to retrieve the status of an account phasing control, and getAllPhasingOnlyControls to get all accounts subject to phasing control with their respective restrictions.

Once set, the phasing only account control can only be disabled or changed with another setPhasingOnly transaction, itself subject to the currently set phasing restrictions.

Note that by-transaction and by-hash voting models are not allowed for phasing control, and setting voting model to none is used to disable the control.

To prevent deadlocks due to cyclic account control restrictions, approval transactions themselves (PhasingVoteCasting) are not subject to phasing only account control.

When setting phasing account control, a maximum fees total can be specified, limiting the total fees for currently pending phased transactions of the controlled account, and limits can be placed on minimum and maximum phasing duration allowed.

Transactions of accounts subject to phasing account control with restriction on maximum fees are throttled at one per account per block.

# Step by step guide

Note: the images below are extracted from the video tutorial that can be found at: <u>https://www.youtube.com/watch?v=z0J1uuJL\_5I</u>

Note also that all the operations illustrated below can be executed also via API.

# Setting up the controlled account

Open the wallet UI, and log in with the account you want to be controlled (the account from where the funds will leave when a MultiSignature approves it). Make sure the account has a few coins of balance as setting up the account control requires a fee,

#### Step 1: Open a special dialog window and choose the Account Control tab

Click on the account balance to open the dialog to set the Account Control

| 00                                                 |                                |
|----------------------------------------------------|--------------------------------|
| NXT Wallet                                         | × S/index.html#                |
|                                                    |                                |
| NXT-U25Q-LBZ3-KHAW-559KZ<br>Controlled Details     | Dashboard                      |
| Switch Account -<br>8 NXT<br>Connected Not Forging | 8                              |
| Height 1321598<br>Search By ID Q                   | Account Balance<br>More Info O |

#### Step 2: Open the Account Control Mandatory Approval Setup

|       |                          |                 | Send NXT | Send Message | . ( |
|-------|--------------------------|-----------------|----------|--------------|-----|
| ard   | Account Details          |                 |          | ×            |     |
|       | Account Details          | Account Leasing | Acc      | ount Control |     |
|       | Setup Mandatory Approval |                 |          |              |     |
| ince  |                          |                 |          | Close        | Т   |
| Vlore |                          | _               |          | More Info 🥑  |     |

In this dialog to to the third tab "Account Control" and click on it. If the account has no Account Control set up already, you should see the link "Setup Mandatory Approval". Click on it to pen the setting dialog to set up Account Control.

#### Step 3: Choose the second control option out of the 5 available

|                                                                                                    |                                                 |                          | aayu |
|----------------------------------------------------------------------------------------------------|-------------------------------------------------|--------------------------|------|
| Andatory Approval                                                                                                    |                                                 |                          | )    |
| All subsequent transactions will be mandatory app<br>whatever is set below. Once set, this account cont<br>the approval of the accounts/stake holders set below | roved (phased) ac<br>rol can only be rer<br>ow. | cording to<br>noved with |      |
|                                                                                                    |                                                 | <b>•</b>                 |      |
| lumber of Accounts @                                                                                                    |                                                 |                          |      |
| 1                                                                                                    |                                                 |                          |      |
| ccounts (Whitelist) 🕢                                                                                                    |                                                 |                          |      |
| NXT-TFSW-6GA9-5QZEr8DML3                                                                                                    |                                                 | -                        | 1    |

In this tab you can start adding the list of the accounts that are authorised to sign to approve a transaction.

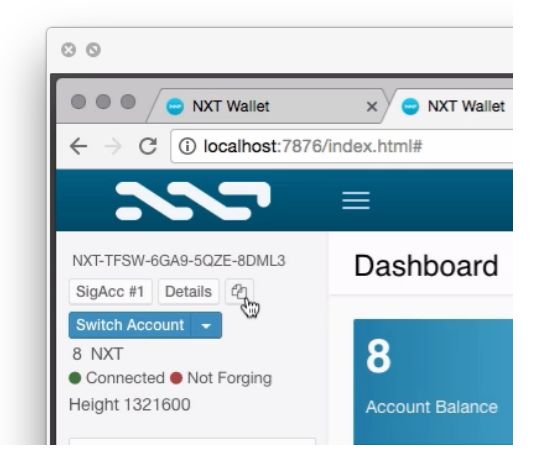

Step 4: Copy all the accounts ID from and paste them in the list

To copy an account ID simply click on the copy icon in the account, and paste the account ID in an email or wherever necessary to get it available to the person setting up the Account control.

#### Step 5: Set account list and qurum for transactions approval

List as many account IDs as you need and chose how many approvals are necessary to authorise a transaction. For example, if you have 10 authorised account to sign, you can chose that only 6 are necessary to approve the transaction

| 1            |   |  |   |  |
|--------------|---|--|---|--|
| CCOUNTS (Whi | ł |  | - |  |

Click on "+ Add Account" to list more accounts,

| Number of Accounts 🕢     |   |   |
|--------------------------|---|---|
| 1                        |   |   |
| Accounts (Whitelist) 😡   |   |   |
| NXT-TFSW-6GA9-5QZE-8DML3 | - | 1 |
| NXT-JJ2X-NLWL-EV6A-8EZZS | - | 1 |
| NXT-N4DR-EYWU-B5K8-AUAQ2 | - | 1 |

and set the number of minimum account approvals to approve the transaction in "number of accounts"

| 2                        |   |   |
|--------------------------|---|---|
| ccounts (Whitelist) 🚱    |   |   |
| NXT-TFSW-6GA9-5QZE-8DML3 | - | 1 |
| NXT-JJ2X-NLWL-EV6A-8EZZS | - | 1 |
| NXT-N4DR-EYWU-B5K8-AUAQ2 | - | 1 |

| Step | 6: | Choose | when | the | transaction | will | be | executed |
|------|----|--------|------|-----|-------------|------|----|----------|
|------|----|--------|------|-----|-------------|------|----|----------|

| Max pending transaction | ons fees 🕢 |   |  |
|-------------------------|------------|---|--|
| 10                      | © NXT      |   |  |
| Fee Calculate           |            | - |  |
| Minimum Fee             | NXT        |   |  |

In the "Minimum and maximum phasing duration" fields you can set, in blocks (1 block equals 1 minute circa) the starting and ending time of the window when the transaction will be executed. For example, following the image above, the transactions set by the controlled accounts will be executed (if the necessary amount of approvals is reached) between 15 to 30 minutes after the submission. This means that if all the necessary approvals (co-signatures) are achieved in 5 minutes after the transaction has been submitted, the transaction will be executed anyways after 15 minutes. If past 15 minutes not enough approvals have been submitted, the transaction keep waiting until 30 minutes from its submission to execute. If in this window of time the quorum of approval is reached, then the transaction will be executed immediately, else it will fail and not be executed.

The "Max pending transactions fees" is the maximum amount of fees, per block, that the controlled account can spend (for example to issue new transactions that will need to be approved). It is important to leave at least 2, as controlled accounts transactions cost 2 in fees, but not a too high amount either, as someone with the secret phrase of that account can abuse it spending all the funds in fees.

#### Step 7: Submit the form

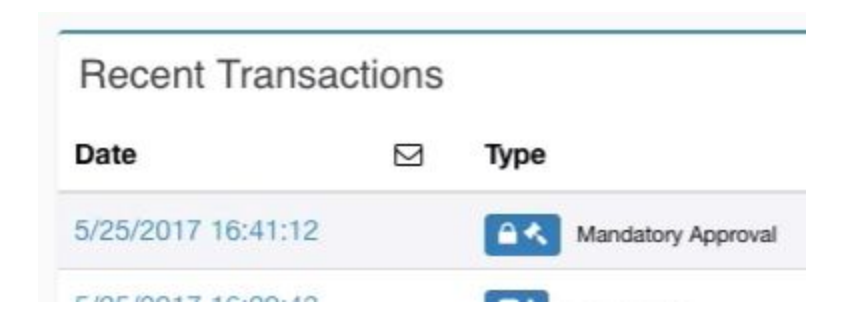

In the main control panel check that the controlled Account setting are submitted and registered in the blockchain (there is at least 1 or more confirmations)

# Posting a transaction from the controlled account

| Send NXT            |                 |        |             |                                                                             | ×  |
|---------------------|-----------------|--------|-------------|-----------------------------------------------------------------------------|----|
| Recipient 🚟         |                 |        |             |                                                                             |    |
| NXT-W3WB-C4UU-E     | BK7-8VYQ6       |        |             |                                                                             | 1  |
| Amount              |                 |        |             |                                                                             |    |
| 5                   |                 |        | NXT         |                                                                             |    |
| Add a Message?      |                 |        |             |                                                                             |    |
| Minimum Fee         |                 |        | NXT         |                                                                             |    |
| Finish Height 🚱     | @ 2017/05/2     | 25 05: | 06 pm 📀     |                                                                             |    |
| 1321625             | 1321602         | •      | 0           | Mandatory Approval account control is<br>enabled. Please set Finish Height. |    |
|                     |                 |        |             | Account Control Details                                                     |    |
| The recipient accou | nt, named Rober | rto Ca | apodieci, I | nas a public key and a balance of 6,082.00 NX                               | π. |
|                     |                 |        |             |                                                                             |    |

When posting a transaction from the controlled account a warning appears.

Step 1: Post a transaction as usual

|            | 0                  | 5           |       |            | )               | Accounts:      | 3           | 17 16:4       |
|------------|--------------------|-------------|-------|------------|-----------------|----------------|-------------|---------------|
|            | Messages           |             |       | AI         | iases           | Votes:         | 0/2         | c: 1321608)   |
|            | N                  | lore Info 🖨 |       | -          | More Info       | Percentage:    | 0.00%       | fn <b>9</b>   |
|            |                    |             |       |            | more mic        | Finish Height: | 1321625     |               |
|            |                    |             |       |            |                 | Approved:      | No          |               |
| Туре       |                    | Amount      | Fee   | Account    |                 |                |             | Confirmations |
| 80         | Ordinary Payment   | -5          | 2     | You O NXT- | W3WB-C4UU-EBK7- | -8VYQ6         | 0/2 1321606 | 2             |
| <b>6</b> < | Mandatory Approval |             | 1     | You O /    |                 |                | 1321601     | 7             |
| -          |                    |             | 1.000 |            |                 |                |             |               |

Once posted, a transaction appears in the main dashboard, showing how many approval have already been received. Mouse over the icon to get details on the finish height and status of the transaction

# Approving a Transaction (cosigning the MultiSig)

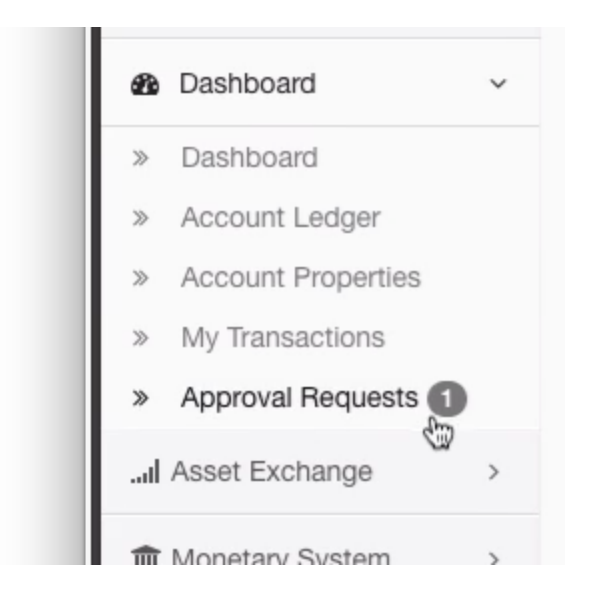

Once that the controlled account posts a transaction, the controller accounts (the account to co-sign the MultiSig transaction) will receive a notice of "Approval Request".

#### Step 1:

|           |       |            |        |     | Send NXT Send Me | ssage O 0 | 00     | ) 🔺 =        | <b>0</b> |
|-----------|-------|------------|--------|-----|------------------|-----------|--------|--------------|----------|
| oproval F | Reque | sts (Accou | nt)    |     |                  |           |        |              |          |
|           |       |            |        |     |                  |           |        |              |          |
|           |       |            |        |     |                  |           |        |              |          |
| Date      |       | Туре       | Amount | Fee | Account          | *         | Height | Confirmation | Actions  |

Clicking on the approval request notification a page with all the transactions that need approval will open. The cosigning account holder can verify that is all ok, and press on the "approve" button on the right.

## Step 2: confirming the approval

| Approve Transaction      |                       |             | > |
|--------------------------|-----------------------|-------------|---|
| Transaction ID 173753712 | 00142955058 (5/25/201 | 7 16:43:59) |   |
| Minimum Fee              | NXT                   |             |   |
|                          |                       |             |   |

A dialog will open requesting to approve the transaction and offering additional options.

|        |            | More Info | Ð              |               |             |  |
|--------|------------|-----------|----------------|---------------|-------------|--|
|        | 0          |           | Accounts:      | 3             | 17 16:      |  |
| 1      | Aliases    |           | Votes:         | 2/2           | c: 1321613) |  |
|        |            | More Info | Percentage:    | 100.00%       | fo <b>O</b> |  |
| -      | More min   | more mic  | Finish Height: | 1321625       |             |  |
|        |            | Approved: | Yes            |               |             |  |
| ccount |            |           |                | Confirmations |             |  |
| ou O   | NXT-W3WB-C | 4UU-EBK7  | -8VYQ6 [ 🔁 2   | /2 1321606    | 7           |  |
| ou O   | /          |           |                | 1321601       | 12          |  |
| 0110   | 1          |           |                | 1321593       | 20          |  |

# Verifying that the transaction went through

Both sender (controlled account) and recipient can see the status of the approval.

## The emulation of a MultiSig on the Nxt Blockchain

While this is not technically a multisignature as per cryptographic definition, the way Nxt treats Account Controls offers many more opportunities on how a transaction is authorised and by who out of the full pool of users in the blockchain.

This tutorial has been limited to the emulation of a MultiSig account in the Nxt Blockchain, and had no intention to go into other details.

For more info check the Nxt Wiki: <u>https://nxtwiki.org/wiki/Phasing</u>

Watch the tutorial video here: <u>https://www.youtube.com/watch?v=z0J1uuJL\_5I</u>

Roberto Capodieci

# Addendum

Two more items that deserve attention: changing account control and using the API to manage Account Control.

#### Freeing an account from being "controlled"

|                                                      |                                             |                            |                                    | Send NXT                                                                | Send Message                           |
|------------------------------------------------------|---------------------------------------------|----------------------------|------------------------------------|-------------------------------------------------------------------------|----------------------------------------|
| Mandatory Ap                                         | proval                                      |                            |                                    |                                                                         | 1                                      |
| All subsequent<br>whatever is set<br>the approval of | transactions<br>below. Once<br>the accounts | will b<br>set, t<br>s/stak | e mandat<br>his accou<br>e holders | ory approved (phased) ac<br>nt control can only be rer<br>set below.    | cording to<br>noved with               |
| Process without a                                    | <<br>pproval.                               |                            |                                    | र 🗾 र                                                                   | <b>1</b>                               |
| Fee Calculate                                        |                                             |                            |                                    |                                                                         |                                        |
| Minimum Fee N                                        |                                             |                            | NXT                                |                                                                         |                                        |
| Finish Height 😡                                      | Ø 2017/05/2                                 | 25 05:1                    | 2 pm 😡                             |                                                                         |                                        |
| 1321636                                              | 1321613                                     | ٥                          | 0                                  | Mandatory Approval a<br>is enabled. Please set<br>Account Control Detai | ccount control<br>Finish Height.<br>Is |
|                                                      |                                             |                            |                                    |                                                                         |                                        |
|                                                      |                                             |                            |                                    |                                                                         |                                        |

This seems quite obvious, but better making it clear: to remove or edit the way an account is controlled the approval of the controlling accounts is necessary.

#### All you saw above, but via API

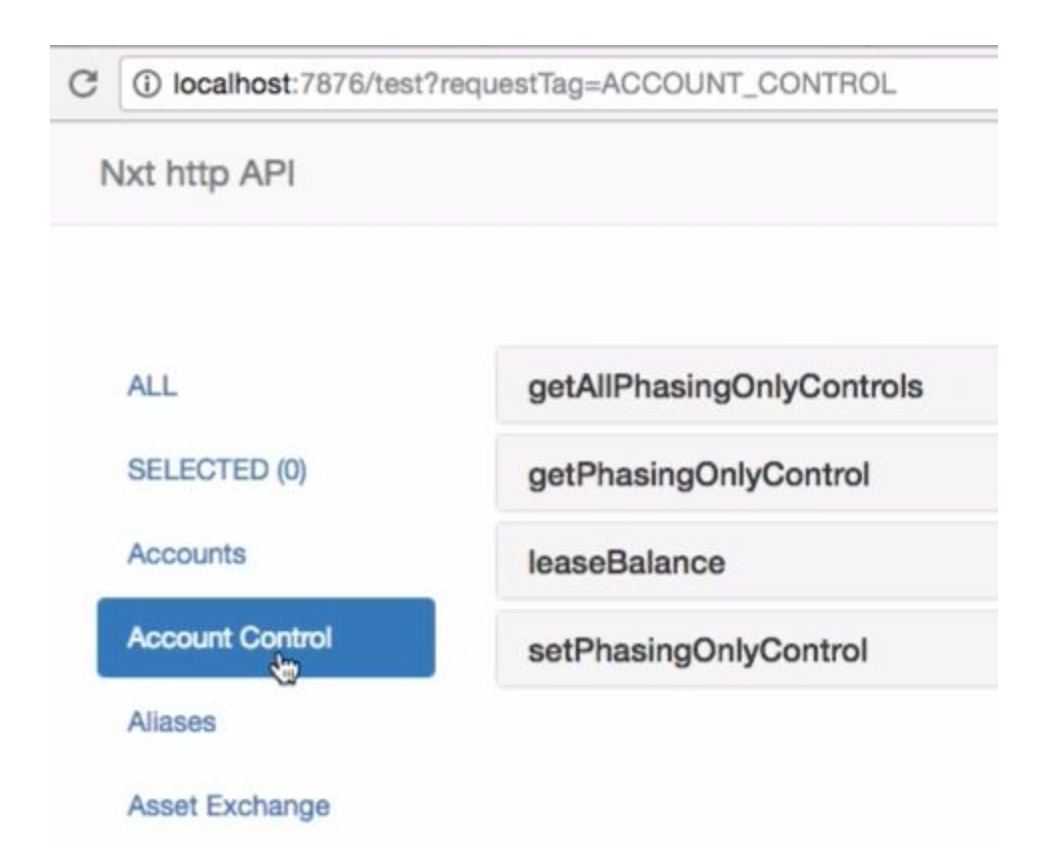

The API set to set and manage Account Control are available at the url /test of the node address being used.

From LocalHost, for example, to check the status of the account control of an account, simply use:

http://localhost:7876/nxt?requestType=getPhasingOnlyControl&account=[ACCOUNTID]